- 3. 整数と分数の計算
  - 1) 整数を入力してそれが偶数か奇数かを示す。
  - 2) 整数が3で割り切れるかどうかを示す。
  - 3) 4桁の整数から千,百,十,1の位の数を示す。
  - 4) 1 ~ 9999 の整数を入力し、何桁の数であるか示す。
  - 5) 整数の各位の和が3で割り切れるかどうかを示す。

整数*m*を整数*n*で割った余りは =mod(m,n) で計算できる。 整数*m* が偶数か奇数を判定するには =if(mod(m,2)=0, "偶数","奇数")とする。 整数*m* の桁数は =len(text(m,"#")で得られる。

- 6) 自然数nを入力してnの階乗n!を計算する。
- 7) n, r を入力して順列・組合わせの数  $_{n}P_{r}$  ,  $_{n}C_{r}$  を計算する。
- 8) 2 整数m, n (m > n) の最大公約数g を計算する (ユークリッドの互除去)。
  変数wを用いて次の3ステップをn = 0 となるまで繰り返す
  新w を mod(m,n) とし、新 m を n、新 n を w で置き換える
  最後の m が最大公約数 gである。
- 9) 自然数を入力し素数であるか否かの判定をすること

階乗は定義 n! = n(n-1)! より順に計算する。あるいは =fact(n) ですぐ求まる。組合わせは =combin(n,r),最大公約数は =gcd(m,n) で得られる。

素数の判定は Excel では困難。Mathematica では PrimeQ[n] で True/False として得られる。

10) 分数の表示と計算

1/2+1/3 = 5/6 の計算をすること。

Excel で分数計算をするのはお勧めではない。 セルに 1/2 を入力するには、 0 1/2 とする。 0 12/5 と入力すると 2 2/5 と表示する。 '1/2 と入力すると 1/2 と表示はできるが文字列なの で計算できない。2 つのセルに分数を入力し、セル同士の四則計算をすると 1/2+1/3=5/6 のような 分数としての結果を得るが、いつも正しく計算するわけではない!

Mathematica では制限なしに、分数や根号の計算ができる。